# Quicklaw®

Quelques conseils sur la recherche juridique dans le plus puissant outil de recherche en ligne au Canada.

## **SE CONNECTER A QUICKLAW**

Renseigner le code d'accès et le mot de passe sur la page de connexion sur www.lexisnexis.com/ca/legal.

Les étudiants en droit peuvent cliquer sur S'enregistrer maintenant pour ouvrir un compte.

J'ai oublié mes identifiants ou mon mot de passe?

- Cliquer sur le lien Mot de passe oublié? ou Code d'accès oublié? sous la page de connexion.

#### Formuler sa recherche par mots-clés en utilisant des opérateurs : 1.

- · Comprendre le contexte et identifier le sujet.
- Définir et isoler les meilleurs mots-clés.
- Relier vos mots-clés de recherche cliquer sur Aide à la recherche ... lien disponible sous chaque boite de recherche :o
- Identifier les expressions exactes (elles peuvent être renseignées tel quel). .
- Ajouter des connecteurs (e.g, ET, /p,/n).
- Couvrez les synonymes et dérivés des mots-clés (e.g, OU, !, \*).
- Commencer par rechercher large, puis utiliser la boite Affiner la recherche dans le coin supérieur droit de votre page de résultats.

#### Recherchez dans les sources secondaires Cliquer sur l'onglet de recherche Doctrine : 2.

A. Halsbury's® Laws of Canada : cette encyclopédie contient les règles et principes généraux de la loi.

- B. Toutes les revues juridiques canadiennes Cette source (également disponible sous l'onglet Revues) contient le texte intégral des articles des revues universitaires.
- C. Tous les index juridiques canadiens Cette source contient les index pour rechercher des journaux, des revues et des articles.
- D. Termes et locutions en droit canadien Cette source contient les définitions de la plupart des termes et locutions en droit.
- E. Dictionnaires Cette source contient le texte intéral du Barron's Canadian Law Dictionary, 6ème Ed.

| Recherche Domaines de pratique                                                 | Répertoire des sources     | Alertes et historique                                                                                     |                                                           |                                  | Définir cette page comme page d'accue |
|--------------------------------------------------------------------------------|----------------------------|----------------------------------------------------------------------------------------------------|-----------------------------------------------------------|----------------------------------|---------------------------------------|
| Accueil Déc. judiciaires Déc. administra                                       | atives Législation Doctrin | e Revues Formulaires Intern                                                                               | tional Actualité et entreprises                           | Général Formulaires de recherche |                                       |
| Doctrine                                                                       |                            | B                                                                                                    |                                                           |                                  | Aide                                  |
| Doctrine<br>» Recherche<br>» Parcourir                                         | Mots ou<br>expressions     |                                                                                                    | Re                                                        | chercher                         |                                       |
| Doctrine<br>Termes et locutions en droit canadien                              |                            | Un espace entre vos mots repèr<br>exacte. Utilisez les opérateurs q<br>relation entre les mots, p. ex., c | une expression<br>ui établiront la<br>onduite et ébriété, |                                  |                                       |
| Dictionnaires                                                                  | E                          | ébriété ou ivresse. Aide à la recl<br>Gestion automatique des :                                           | erche                                                     |                                  |                                       |
| Services                                                                       |                            | Singulier et pluriel 🛛 🕅 Mase                                                                             | ulin et féminin                                           |                                  |                                       |
| <ul> <li>Domaines de pratique et modules</li> <li>Autres recherches</li> </ul> | Classification             | Recherche par sujet De quo                                                                                | i s'agit-il?                                              |                                  |                                       |
| Doctrine internationale                                                        | Sources                    | *Toutes les revues juridiques<br>Sources connexes                                                         | canadiennes 🗸 🤘                                           |                                  | 6                                     |

- Rechercher de la législation Cliquer sur l'onglet Législation, renseigner les champs de recherche et cliquer 3. sur le bouton Rechercher :
  - A. Traitement QuickCITE législation Cliquer sur le lien Traitement QuickCITE
  - B. Consulter une version différente si nécessaire Sélectionner Version dans la liste déroulante.
  - C. Visualiser plus d'une section Cliquer sur la section désirée dans la boite Afficher plus d'infos.

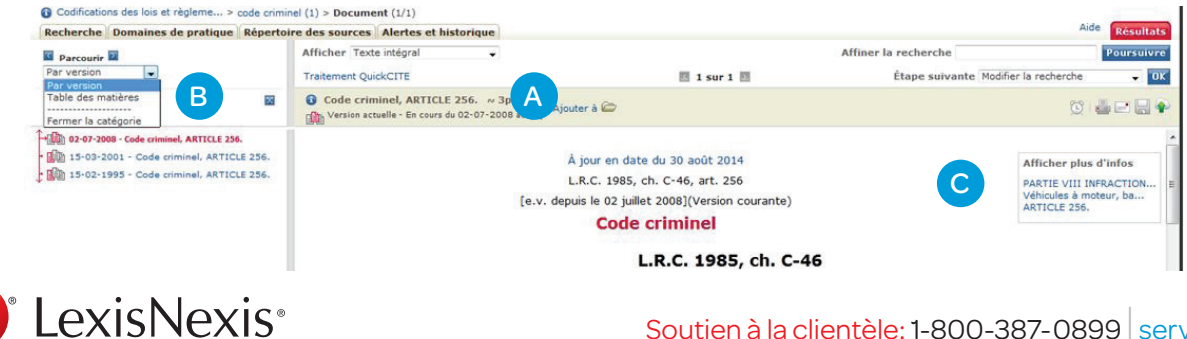

## 4. Rechercher dans les sources primaires – Cliquer sur l'onglet Décisions judiciaires :

A. L'Abrégé de jurisprudence – Cliquer sur le lien Abrégé de jurisprudence puis le symbole + pour ouvrir les sujets.

| B. Décisions judiciaires - Renseign                          | er les termes de recherche et cliquer s                             | ur le bouton <b>Rechercher</b> .           | /                                               |
|--------------------------------------------------------------|---------------------------------------------------------------------|--------------------------------------------|-------------------------------------------------|
| C. QuickCITE Jurisprudence - Cliq                            | uer sur le lien et renseigner les référenc                          | ces.                                       | /                                               |
| Recherche Domaines de pratique Répertoire des sour           | Alertes et historique                                               |                                            | /                                               |
| Accueil Déc, judiciaires Déc. administratives Législation De | trine Revues Formulaires International Actualité et entreprises Gén | éral Formulaires de re<br>Recherche rapide | Recherche                                       |
| Décisions iudiciaires                                        |                                                                     | 🛄 R                                        | echercher seulement sur la sélection            |
|                                                              |                                                                     | () Tous                                    | Tout déselectionne                              |
| Décisions judiciaires Mots                                   | Reche                                                               | cher                                       | prudence - Assurance-emploi<br>assurable - AEI1 |
| expressio                                                    | ns B                                                                | Cotisatio                                  | ons - AEI87                                     |
| QuickCITE® jurisprudence                                     |                                                                     | 🗐 🗉 Prestatio                              | ons et demandes - AEI128                        |
|                                                              |                                                                     | 🛅 🗄 Infractio                              | ins, actes délictueux et recours - AEI250       |
| Abrege de jurisprudence                                      | Un espace entre vos mots repère une expression                      | 🛄 🗷 Question                               | ns constitutionnelles - AEI264                  |
|                                                              |                                                                     | 🔳 🖲 Législati                              | on en assurance-emploi - AEI267                 |
| _                                                            |                                                                     | 🕅 🗉 Catégor                                | ies particulières - AE1269                      |

Autres possibilités d'accéder aux traitements judiciaires :

- D. A partir d'une décision Cliquer sur Traitement QuickCITE dans le coin supérieur gauche.
- E. A partir de l'onglet Accueil Renseigner la référence dans la boîte Traitement judiciaire QuickCITE et cliquer sur le bouton Ok

| Afficher Texte intégral                                        | Recherche Domaines de pratique Répertoire des sources Alertes et historique                     |
|----------------------------------------------------------------|-------------------------------------------------------------------------------------------------|
| Traitement QuickCITE I 2 sur                                   | 5 Dec. judiciaires Déc. administratives Législation Doctrine Revues Formulaires International a |
| 📄 🚯 Contino v. Leonelli-Contino, [2005] 3 🛛 38pp 🔕 Ajouter à 🗁 | Repérer un document Masquer Aide                                                                |
|                                                                | Repérer en l'intitulé OK                                                                        |
| Indexed as:                                                    | Repérer pa E rence                                                                              |
| Contino v. Leonelli-                                           | Contino Traitement judiciaire 2003 2 R.C.S. 157 OK                                              |

- 5. Rechercher dans les sources internationales Cliquer sur l'onglet International :
  - A. Renseigner les termes de recherche et cliquer sur le bouton **Rechercher**, ou,
  - **B.** Choisir parmi les autres formulaires de recherche dans la colonne de gauche.

| Recherche Domaines de pratique Rép            | ertoire des sou | urces   | Alertes   | et historique                      |                                     | -                         |        |         |                         |
|-----------------------------------------------|-----------------|---------|-----------|------------------------------------|-------------------------------------|---------------------------|--------|---------|-------------------------|
| Accueil Déc. judiciaires Déc. administratives | Législation D   | octrine | Revues    | Formulaires                        | International                       | Actualité et entre        | prises | Général | Formulaires de recherch |
| Décisions internationales (droit              | civil)          |         |           |                                    |                                     |                           |        |         |                         |
| Décisions internationales (common law)        | Mots ou         |         |           |                                    |                                     |                           | Re     | cherche | r I                     |
| Références Shepard's®                         | express         | ions    |           |                                    |                                     |                           |        |         |                         |
| Décisions internationales (droit civil)       |                 |         | Jn espace | e entre vos mo                     | ts repère une e                     | expression                |        |         |                         |
| Lois internationales (comm                    |                 |         | elation e | tilisez les opér<br>ntre les mots, | ateurs qui étab<br>p. ex., conduite | iront la<br>i et ébriété, |        |         |                         |
| Lois internationales (droit B                 | Sou             | rces 1  | urisData  | & Cours supri                      | a la recherche                      | 0                         |        |         |                         |
| Doctrine internationale                       |                 |         | Sources o | oppexes                            |                                     |                           |        |         |                         |

## 6. Utiliser les outils disponibles sur la page de résultats :

- A. Parcourez rapidement vos décisions Changer la liste et Afficher la liste avec les termes-clés ou les mots de recherche en contexte.
- B. Affiner votre recherche Renseigner plus de mots et Affiner la recherche en cliquant sur le bouton Poursuivre.
- C. Afficher un groupe de décisions Sélectionner les Groupes à afficher dans la colonne de gauche.
- D. Changer l'ordre des résultats Modifier le tri par pertinence et **Classer par** sources, juridiction/tribunal, du plus récent au plus anciens, ou les plus cités.
- E. Envoyer les documents Créer une alerte, imprimer, envoyer un courriel ou télécharger les documents, ou copier le lien des résultats.
- F. Envoyer les documents dans le nuage télécharger plus de 500 documents dans votre compte Dropbox ou Google Drive.

| Afficher Liste Classer par Perinence Ajouter à la construite a construite a constru                                                                                                    | echerche Domaines de pratique                                           | Répert | oire des sources                   | Alertes et historique                              |                                            |                  |                     | Aide Résultat                             |
|----------------------------------------------------------------------------------------------------|-------------------------------------------------------------------------|--------|------------------------------------|----------------------------------------------------|--------------------------------------------|------------------|---------------------|-------------------------------------------|
| Initialé et référence jurisprudentielle       Cour       Date du jugement       Digement         Initialé et référence jurisprudentielle       Cour       Date du jugement       Digements de la Cour su         Source       Initialé et référence jurisprudentielle       Cour       Date du jugement       Digements de la Cour su         Top de source       Initialé et référence jurisprudentielle       Cour       Date du jugement       Digements de la Cour su         Do desions edministration       Initialitée c. Waterman, [2013] A.C.S.       CASCC       2013/11/29       Dugements de la Cour su         De desions edministration       Initialitée c. Organisation des pêches de       CASCC       2013/11/29       Dugements de la Cour su                                                                                                    | Martition                                                               | asquer | Afficher Liste<br>Classer par Pert | inence 🗸                                           | A 🛛 1-3                                    | 100 sur 260* 🖬   | B Étape s           | uivante Modifier la recherche 🗸 🛛         |
| uppes à afficher >       Initiulé et référence jurisprudentielle       Cour       Date du jugement       E         is les résultats (269)<br>eurce<br>Wpe de source       1.       ● Si IBN Canada Limitée c. Waterman, [2013] A.C.S.       CASCC       2013/12/13       Dugements de la Cour su<br>conada         vorce       • O e 39pp       1 version(s) de la même décision identifiée(s) Liste des autres versions disponibles       •       •       •       •         • Décisions guidinitieres       •       •       •       •       •       •       •       •       •       •       •       •       •       •       •       •       •       •       •       •       •       •       •       •       •       •       •       •       •       •       •       •       •       •       •       •       •       •       •       •       •       •       •       •       •       •       •       •       •       •       •       •       •       •       •       •       •       •       •       •       •       •       •       •       •       •       •       •       •       •       •       •       •       •       •       •       • <td< th=""><th></th><th></th><th>Filtrer Ajouter</th><th>* D</th><th></th><th>Options de déde</th><th>oublonnage Activé 🗸</th><th>De quoi s'agit-il? 🔞 🖶 🖃 🕌 🕯</th></td<>                                                                                                    |                                                                         |        | Filtrer Ajouter                    | * D                                                |                                            | Options de déde  | oublonnage Activé 🗸 | De quoi s'agit-il? 🔞 🖶 🖃 🕌 🕯              |
| is les résultats (269)<br>aurce<br>Type de source<br>□ Décisions administratur (3)<br>□ Décisions administratur (3)<br>□ Décisions ad | oupes à afficher ▶                                                      |        | Intitulé                           | et référence jurisprud                             | lentielle                                  | Cour             | Date du jugement    |                                           |
| Type de source     1 version(s) de la même décision identifiée(s) Liste des autres versions disponibles       Décisions administrative     Amaratunga c. Organisation des pêches de<br>Décisions judiciaires     CASCC     2013/11/29     Dugements de la Cour su                                                                                                    | ource                                                                   |        | ■ 1. 4 S IB                        | M Canada Limitée c. Wa<br>~ 39pp                   | aterman, [2013] A.C.S.                     | CASCC            | 2013/12/13          | Jugements de la Cour suprême du<br>Canada |
| Decisions deministrative Decisions deministrative Decisions deministrative CASCC 2013/11/29 Dugements de la Cour su Decisions durative CASCC 2013/11/29 Dugements de la Cour su Decisions durative CASCC 2013/11/29 Dugements de la Cour su Decisions                                                                                                    | Type de source                                                          |        | 1 vers                             | sion(s) de la même décis                           | sion identifiée(s) Liste d                 | es autres versio | ns disponibles      |                                           |
| Sujets TAtiantique Nord-Ouest, (2013) A.C.S. No 66 ~ 22pp Canada                                                                                                    | Decisions administrative (9)     Décisions judiciaires     C     Sujets |        | 🗖 2. 🍳 🔷 Ar<br>l'Atlar             | maratunga c. Organisati<br>ntique Nord-Ouest, [201 | on des pêches de<br>3] A.C.S. no 66 ~ 22pp | CASCC            | 2013/11/29          | Jugements de la Cour suprême du<br>Canada |

### 7. Formation:

Une aide en quelques clics. Rendez-vous sur **www.lexisnexis.ca** et cliquer sur **Formation** dans la liste déroulante **Formation et Soutien** en haut de la page. On y trouve des informations sur les séances de formation par le web, des vidéos de formation et du matériel de soutien.

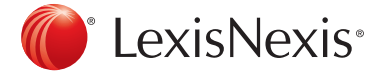

Nous trouver en ligne Rejoignez *martindale.com®* Connected, le réseau global professionnel dans le domaine du droit <u>www.martindale.com/Join.aspx</u>. Suivez-nous sur **Twitter** (<u>www.twitter.com/LexisNexisCan</u>). Retrouvez-nous sur **Facebook** (<u>www.facebook.com</u>; chercher "LexisNexis Canada"). Inscrivez-vous à notre chaîne **YouTube™** channel (<u>www.youtube.com/LexisNexis-</u>

LexisNexis, le logo « Knowledge Burst », Shepard's et martindale.com sont des marques déposées et Lawyers.com est un marque de service de Reed Elsevier Properties Inc. faisant l'objet d'une licence. Quicklaw et QuickCITE sont des marques déposées de LexisNexis Canada inc. Halsbury's est une marque déposée de Reed Elsevier (U.K.) Limited et de ses compagnies affiliées. Les autres produits ou services mentionnés peuvent être des marques déposées ou des marques de services apartenant à leurs propriétaires respectifs. © 2014 LexisNexis Canada inc. Tous droits réservés. QL-QuickSteps-FR-09/14

Canada)